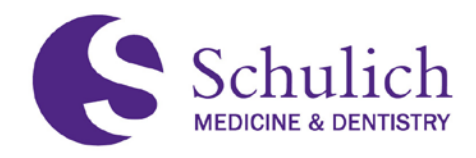

# PART TIME FACULTY WORKING AT WESTERN AND WESTERN ID ACTIVATION GUIDE

For Part-Time Faculty Clinical Adjunct, Clinical Preceptor, Adjunct and Cross Reappointments and New Appointments

| Part 1. | Working at Western (W@W) Faculty User |
|---------|---------------------------------------|
|         | ProcessPage 2                         |

Part 2. Western ID, Multifactor Authentication and Western UWO Email ......Page 9

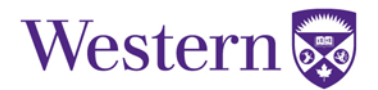

# Part 1. Working at Western (W@W) Faculty User Process

1. An automated W@W email is sent to your UWO Email address for reappointments.

For new appointments, the automated W@W email is sent to your preferred contact email address.

2. This automated email is from <u>hr-communications@uwo.ca</u>. It is not spam. It contains important instructions for your reappointment or new appointment and a link that you click to enter the W@W system. Here is a sample:

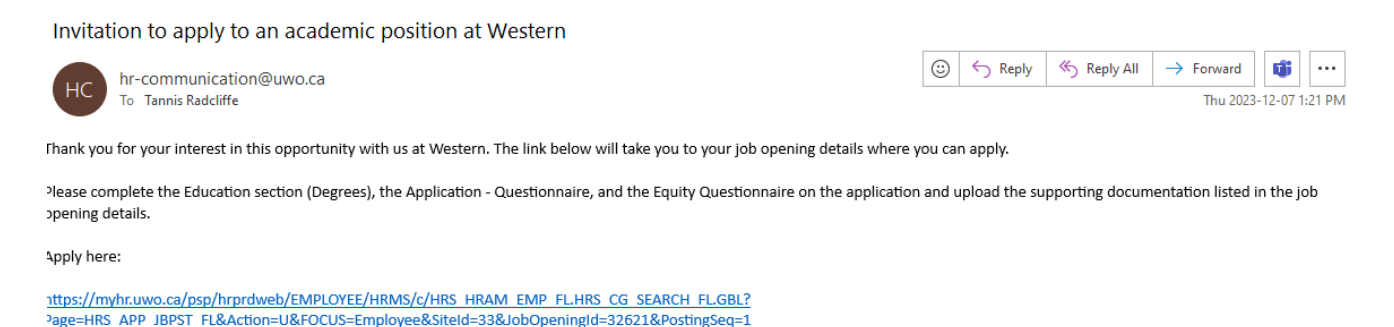

- 3. Click on the link provided to take you to the W@W login page.
- 4. For reappointments, enter your Western ID username and password.

| <ul> <li>□ [ 1, the []] Say []] Say [] Zee [] Zee [] Zee [] Let [] Zee [] Zee [] Let [] Zee [] Zee [] Let [] Zee [] Zee []</li></ul> | Fine   S. Leen   S. Fine   Q. Mon   Q. Mon   Q. Mon   Q. Mon   Q. Mon   Q. Care   + - O ×     HNS.HAM.ENF.F.HILLOLSENCH.F.SEUF. ID X A <sup>1</sup> T <sub>0</sub> (B. Q. P. Q. Q. Q. Q. Q. Q. Q. Q. Q. Q. Q. Q. Q. |
|----------------------------------------------------------------------------------------------------|----------------------------------------------------------------------------------------------------|
| Human Resources                                                                                                    |                                                                                                    |
| WORKING AT WESTERN BENEFITS PERSON                                                                                                    | SAFETY AND INCLINESS LEARNING AND DEVELOPMENT OWERSITY                                                                                                    |
| Login to My Human Resources                                                                                                    | About My Human Resources                                                                                                    |
| User ID                                                                                                    | May Human Resources is a secure online application that allows Wetters employees to                                                                                                    |
|                                                                                                    | <ul> <li>Access employment information including earnings expenses to be will so ensure and camer<br/>opportunities</li> </ul>                                                                                      |
| Password                                                                                                    | >- Solar direct banking information for page participate in employment surveys and update from<br>addresses                                                                                                    |
| Sign In                                                                                                    | All backly, staff and studients with employment at Western are excourtaged to use bits application to ansure the safety and accuracy of their porcured data.                                                        |
|                                                                                                    | Need help navigating Hig Human Resonances? See the 'Nig HR - How do i' Information page.                                                                                                    |
|                                                                                                    | If you are experiencing difficulty with a specific browser, please by a different browser or read                                                                                                    |

5. For new appointments, click on Register Now to create a temporary ID and password.

|                                                                                                    | Job Description                                                                                                    |
|----------------------------------------------------------------------------------------------------|----------------------------------------------------------------------------------------------------|
| Previous Job                                                                                                    | Adjunct - Film Studies                                                                                                 |
|                                                                                                    | Apply for Job                                                                                                    |
| Job ID 32119                                                                                                    |                                                                                                    |
| Faculty/Unit Faculty of Arts and Humanities                                                                                                    |                                                                                                    |
| Department Film Studies                                                                                                    |                                                                                                    |
| Employee Group Faculty                                                                                                    |                                                                                                    |
| Appointment Type Adjunct Appointment                                                                                                    |                                                                                                    |
| Appointment Status Temporary Part-Time                                                                                                    |                                                                                                    |
|                                                                                                    | Sign In ×                                                                                                    |
| Job ID 32119 Job ID 32119 Faculty/Unit Faculty of Arts and Humanities Department Film Studies Employee Group Faculty Appointment Type Adjunct Appointment Appointment Type Adjunct Appointment Appointment Status Temporary Part-Time | * Indicates ranulized field                                                                                            |
| Please Note:                                                                                                    |                                                                                                    |
| THE APPLICATION FOR THIS ACADEMIC POSITION IS BY INVITATION ONLY.                                                                                                    | "User Name                                                                                                    |
| ONLY individuals who have received a link to submit their application directly from the hiring unit                                                                                                    | tw *Password                                                                                                    |
| Webser                                                                                                    | Sign In                                                                                                    |
| Thank you for expressing interest in this faculty appointment at Western. The achievement of W                                                                                                    | es e faculty members who                                                                                               |
| believe that they can contribute to this mission.                                                                                                    | Eoroot User Name   Forgot Password                                                                                     |
| Applying at Western                                                                                                    | Are you a new uter? Register Now                                                                                       |
| In order for consideration of this appointment, we require you to upload specific documentation li                                                                                                    | isted been mining our application a rease come that the application a Education (begice) minimation, the Application - |
| Questionnaire, and the Equity Questionnaire are completed.                                                                                                    |                                                                                                    |
| • 07                                                                                                    |                                                                                                    |
| Responsibilities                                                                                                    |                                                                                                    |
| You are responsible for supervision of graduate students.                                                                                                    |                                                                                                    |

- 6. If your login is unsuccessful:
  - a. For reappointments, your Western ID may not be activated. To activate your Western ID, Multifactor Authentication and UWO email address, please go to Part 2 of this Guide.
  - b. For new appointments, please contact your Department (London), the Office of Distributed Education (Rural Region) or Windsor Campus depending on your type of appointment and/or your location for support and assistance.

Schulich.preceptor@schulich.uwo.ca

Schulich-Faculty@uwindsor.ca

7. Successful login will bring you to the reappointment or appointment posting. Click on the Apply button in the top right corner. Here is a sample:

| Search Jobs           | Job Description                                                                          | ŵ       | Q       | ۵   | :        | $\oslash$ |
|-----------------------|------------------------------------------------------------------------------------------|---------|---------|-----|----------|-----------|
| Previous Job          | Clinical Adjunct-Preceptor                                                               |         |         |     | Next     | Job 🕨     |
|                       |                                                                                          |         |         | Арр | ly for J | ob        |
| Job ID                | 31876                                                                                    |         |         |     |          |           |
| Faculty/Unit          | Schulich School of Medicine & Dentistry                                                  |         |         |     |          |           |
| Department            | Department of Pathology and Laboratory<br>Medicine                                       |         |         |     |          |           |
| Employee Group        | Faculty                                                                                  |         |         |     |          |           |
| Appointment Type      | Adjunct Appointment                                                                      |         |         |     |          |           |
| Appointment<br>Status | Temporary Part-Time                                                                      |         |         |     |          |           |
| ☆ A                   | Id to Favorite Jobs                                                                      |         |         |     |          |           |
| Please Note:          |                                                                                          |         |         |     |          |           |
| THE APPLICATION FO    | OR THIS ACADEMIC POSITION IS BY INVITATION ONLY.                                         |         |         |     |          |           |
| ONLY individuals whe  | b have received a link to submit their application directly from the hiring unit will be | e consi | idered. |     |          |           |
| Welcome               |                                                                                          |         |         |     |          |           |

Thank you for expressing interest in this faculty appointment at Western. The achievement of Western's mission depends upon excellence in teaching, research and scholarship, and we welcome faculty members who believe that they can contribute to this mission.

#### Applying at Western

In order for consideration of this appointment, we require you to upload specific documentation listed below within your application. Please ensure that the application's Education (Degree) Information, the Application - Questionnaire, and the Equity Questionnaire are completed.

CV

#### About Western

Western University delivers an academic experience second to none. Western challenges the best and brightest faculty, staff and students to commit to the highest global standards. Our research excellence expands knowledge and drives discovery with real-world application. Western attracts individuals with a broad worldview, seeking to study, influence and lead in the international community. Since 1878, The Western Experience has combined academic excellence with life-long opportunities for intellectual, social and cultural growth in order to better serve our communities. 8. View the Terms and Conditions and click on the "I agree" box. Click Next in the top right corner.

| × Exit   | Apply for Job     | ۵    | : |
|----------|-------------------|------|---|
| Clinical | Adjunct-Preceptor |      |   |
|          | Save as Draft     | Next | > |

#### Step 1 of 7: Start

Please fill in all information carefully and completely to ensure that Western hiring managers can fully review and assess your application. Follow the step-by-step process to complete the application sections and upload supporting documents (CV/resume, cover letter in PDF format only).

Before starting, please read the Terms and Conditions. By selecting the "I agree to the Terms and Conditions" checkbox you indicate that you have read and understood these Terms and Conditions and acknowledge your agreement with them. If you do not agree, you will not be able to submit an application and should select the Exit button.

| View Terms and Conditions           |   |
|-------------------------------------|---|
| I agree to the Terms and Conditions |   |
|                                     | _ |

9. Upload your most current CV only. (DO NOT CREATE OR ATTACH A COVER LETTER.) Click on Next.

| × Exit   | Apply for Job                     | ۵    | : |
|----------|-----------------------------------|------|---|
| Clinical | Adjunct-Preceptor                 |      |   |
|          | Save as Draft                     | Next | > |
| Step 2   | of 7: Resume/CV                   |      |   |
| Resume   | P/CV Attachment                   |      |   |
| You ha   | ave not provided a Resume/CV.<br> |      |   |
| Cover L  | etter Attachment                  |      |   |
| You ha   | ave not provided a cover letter.  |      |   |
| <i>,</i> | Attach Cover Letter               |      |   |

10.If you have been asked in the Automated Email to complete a reapplication or application PDF, please upload the completed form at this next step. Otherwise, there is no action for this page. Click NEXT.

| × Exit  | Apply for Job                  | $\Diamond$ | : |
|---------|--------------------------------|------------|---|
| Clinica | I Adjunct-Preceptor            |            |   |
|         | Save as Draft Previous         | Next       | > |
| Step 3  | of 7: Supporting Attachments   |            |   |
| Attachr | nents                          |            |   |
| You h   | ave not added any attachments. |            |   |
| Ad      | d Attachment                   |            |   |
|         |                                |            |   |

11.For reappointments, please verify that your Education Information is entered correctly. Revise if required.

For new appointments, please enter your Education Information. When complete, click Next.

| × Exit  | t Apply for Job                                 |          | $\Diamond$ | : |
|---------|-------------------------------------------------|----------|------------|---|
| Clinica | cal Adjunct-Preceptor                           |          |            |   |
|         | Save as Draft                                   | Previous | Next       | > |
| Step 4  | 9 4 of 7: Education                             |          |            |   |
| Educat  | ation History                                   |          |            |   |
|         | Highest Education Level R-Clinical Fellowship ~ |          |            |   |
| Degree  | ees                                             |          |            |   |
| +       |                                                 |          |            |   |
| Degree  | ee                                              |          |            |   |
| Bachel  | elor of Arts Degree                             |          |            | > |
| Masters | ers                                             |          |            | > |
| Profess | essional Designation                            |          |            | > |

12. Answer the two employment eligibility questions in the Application Questionnaire.

| × Exit       | Apply for Job                                                               |                                                           |                        |       |              |          | $\Diamond$ | : |
|--------------|-----------------------------------------------------------------------------|-----------------------------------------------------------|------------------------|-------|--------------|----------|------------|---|
| Clinica      | I Adjunct-Preceptor                                                         |                                                           |                        |       |              |          |            |   |
|              |                                                                             |                                                           | Save as Draft          |       | Previo       | us       | Next       | > |
| Step (       | 5 of 7: Application Questio                                                 | nnaire                                                    |                        |       |              |          |            |   |
| Questi       | onnaire                                                                     |                                                           |                        |       |              |          |            |   |
| Questio      | ns marked with an * are required. Yo                                        | u are required to answer all the r                        | mandatory questions.   |       |              |          |            |   |
| Please       | answer the following questions as c                                         | arefully as possible.                                     |                        |       |              |          |            |   |
| *1. Are      | you legally entitled to work in Cana                                        | da?                                                       |                        |       |              |          |            |   |
| ⊖ <b>Y</b>   | es                                                                          |                                                           |                        |       |              |          |            |   |
| 0 1          | lo                                                                          |                                                           |                        |       |              |          |            |   |
| *2. To a the | ssist the University in complying w<br>following: Are you a Canadian Citize | th the Temporary Foreign Work<br>n or Permanent Resident? | er Program, if require | d, pl | lease provid | le a res | sponse t   | 0 |
| 0 Y          | es                                                                          |                                                           |                        |       |              |          |            |   |
| 0 N          | lo                                                                          |                                                           |                        |       |              |          |            |   |
| Referra      | als                                                                         |                                                           |                        |       |              |          |            |   |
| _            | How did you learn of the job?                                               | ~                                                         |                        |       |              |          |            |   |
|              | Specific Referral Source                                                    |                                                           |                        |       |              |          |            |   |
| -            |                                                                             |                                                           |                        |       |              |          |            |   |
|              |                                                                             |                                                           |                        |       |              |          |            |   |

13.Complete Equity Survey if you would like to. Click Next.

| × Exit Apply for Job                                                                                                    | A :                                        |
|----------------------------------------------------------------------------------------------------|--------------------------------------------|
| Clinical Adjunct-Preceptor                                                                                                    |                                            |
| Save as Draft                                                                                                    | Previous Next >                            |
| Step 6 of 7: Equity Survey                                                                                                    |                                            |
| Equity Questionnaire                                                                                                    |                                            |
| Western is committed to EDI-D and is collecting applicant equity and diversity information to fulfill our commi<br>indigenous, black, women, persons with disability, and LGBTQ2S+ staff and faculty. We collect this data to be<br>and diversify our recruitment and talent acquisition strategies and policies. | ments to hiring more<br>Ip inform, assess, |
| Your participation is appreciated. You may choose to decline to answer any, or all, of the questions in this sur<br>and definitions for this questionnaire, please go to: Equity and Diversity Applicant Survey Information.                                                                                      | vey. For information                       |
| <ul> <li>Yes, I would like to participate</li> </ul>                                                                                                    |                                            |
| No, I would not like to participate                                                                                                    |                                            |

14. Review your reapplication or application. You can make edits from this page if required. Click Submit when complete.

| Apply for Job                                                                                                    |                |                           | $\Diamond$ |
|----------------------------------------------------------------------------------------------------|----------------|---------------------------|------------|
| linical Adjunct-Preceptor                                                                                                    |                |                           |            |
|                                                                                                    | S              | ave as Draft              | Subm       |
| eview your application and make any changes before submitting.                                                                                                    |                |                           |            |
| × Exit       Apply for Job       A         Clinical Adjunct-Preceptor       Save as Draft          Review your application and make any changes before submitting.       Step 7 of 7: Review and Submit           My Contact Information       Address       14130 Belmont Road PO Box 24 Belmont ON NOL 180         Phone       519/636-9040       Contact Method Email       Modify         > Resume/CV Attachment            > Cover Letter Attachment            > Education History        >       >       >         > Referrals        >        > |                |                           |            |
| My Contact Information                                                                                                    |                |                           |            |
| Email tradcli@uwo.ca                                                                                                    | Address        | 14130 Belmont Road PO Box | 24 Belmor  |
| Phone 519/636-9040                                                                                                    | Contact Method | Email                     |            |
|                                                                                                    |                |                           | Modify     |
| Resume/CV Attachment                                                                                                    |                |                           |            |
| Cover Letter Attachment                                                                                                    |                |                           |            |
| Attachments                                                                                                    |                |                           |            |
| Education History                                                                                                    |                |                           |            |
| > Degrees                                                                                                    |                |                           |            |
| Referrals                                                                                                    |                |                           |            |
| Application Questionnaire                                                                                                    |                |                           |            |

15.All done. Here is your Application Confirmation and a sample of the online application successful submission email.

| Application Confirmation                             |                            |                  | ŵ          | Q | ۵ | : | Ø |  |  |  |  |  |
|------------------------------------------------------|----------------------------|------------------|------------|---|---|---|---|--|--|--|--|--|
| You have successfully submitted your job application |                            |                  |            |   |   |   |   |  |  |  |  |  |
| Jobs Applied For                                     |                            |                  |            |   |   |   |   |  |  |  |  |  |
| Job Title                                            | Clinical Adjunct-Preceptor | Posting Date     | 2023/07/11 |   |   |   |   |  |  |  |  |  |
| Job ID                                               | 31876                      | Application Date | 2023/12/07 |   |   |   |   |  |  |  |  |  |
| Location                                             | UWO Main Campus            |                  |            |   |   |   |   |  |  |  |  |  |
| A Careers                                            |                            |                  |            |   |   |   |   |  |  |  |  |  |
| 🔂 View Submitted Ap                                  | oplication                 |                  |            |   |   |   |   |  |  |  |  |  |
|                                                      |                            |                  |            |   |   |   |   |  |  |  |  |  |

Your online application has been successfully submitted

hr-communication@uwo.ca To Tannis Radcliffe

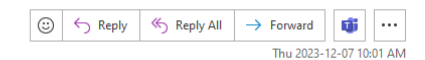

(Please Note: This message was automatically generated. Please do not respond.)

Dear Tannis Radcliffe,

Thank you for your interest in Working at Western. Your online application was successfully submitted on 2023-12-07 for competition(s).

31876-Clinical Adjunct-Preceptor

To review or check the status of your application, please click on the following link:

https://myhr.uwo.ca/psp/hrprdweb/EMPLOYEE/HRMS/c/HRS HRAM EMP FLHRS CG SEARCH FLGBL?Page=HRS CAREERS FL&Action=U&FOCUS=Employee&SiteId=33

Western is committed to employment equity and diversity in the workplace and welcomes applications from women, members of racialized groups/visible minorities, Indigenous persons, persons with disabilities, persons of any sexual orientation, and persons of any gender identity or gender expression.

Learn more about diversity in the workplace from our Equity & Human Rights Services website: http://www.uwo.ca/equity

Western University

# Part 2. Western ID Activation, Multifactor Authentication and Western UWO Email

#### To Set Up Your Western ID:

1. Your Department/Distributed Education/Windsor Campus will provide you with your 9-digit Western ID Number.

Windsor Campus: Schulich-Faculty@uwindsor.ca Distributed Education Office: schulich.preceptor@schulich.uwo.ca Or you can call Human Resources, verify your identity and receive your 9-digit Western ID Number Western HR Hours: Monday – Friday, 9:00 am to 4:00 pm Phone: 519-661-2194 or ext. 82194 Select Option 1

2. You must call the Computer Accounts Office (CAO) to obtain your Western Identity username and temporary password.

Provide your 9-digit Western ID Number and verify your identity with CAO CAO hours: Monday – Friday, 8:30 to 4:30 pm Phone: 519-661-3800 or ext. 83800, Select Option 1 for Faculty/Staff, then Select Option 2 – CAO

3. You must Activate your Western Identity at this link with your Western ID username and temporary password: <a href="https://identity.uwo.ca/activate-hr?1">https://identity.uwo.ca/activate-hr?1</a>

## **Activating Your Western Identity**

You may activate your Western Identity online by following the procedure below. Please select the correct method depending on your relationship with Western.

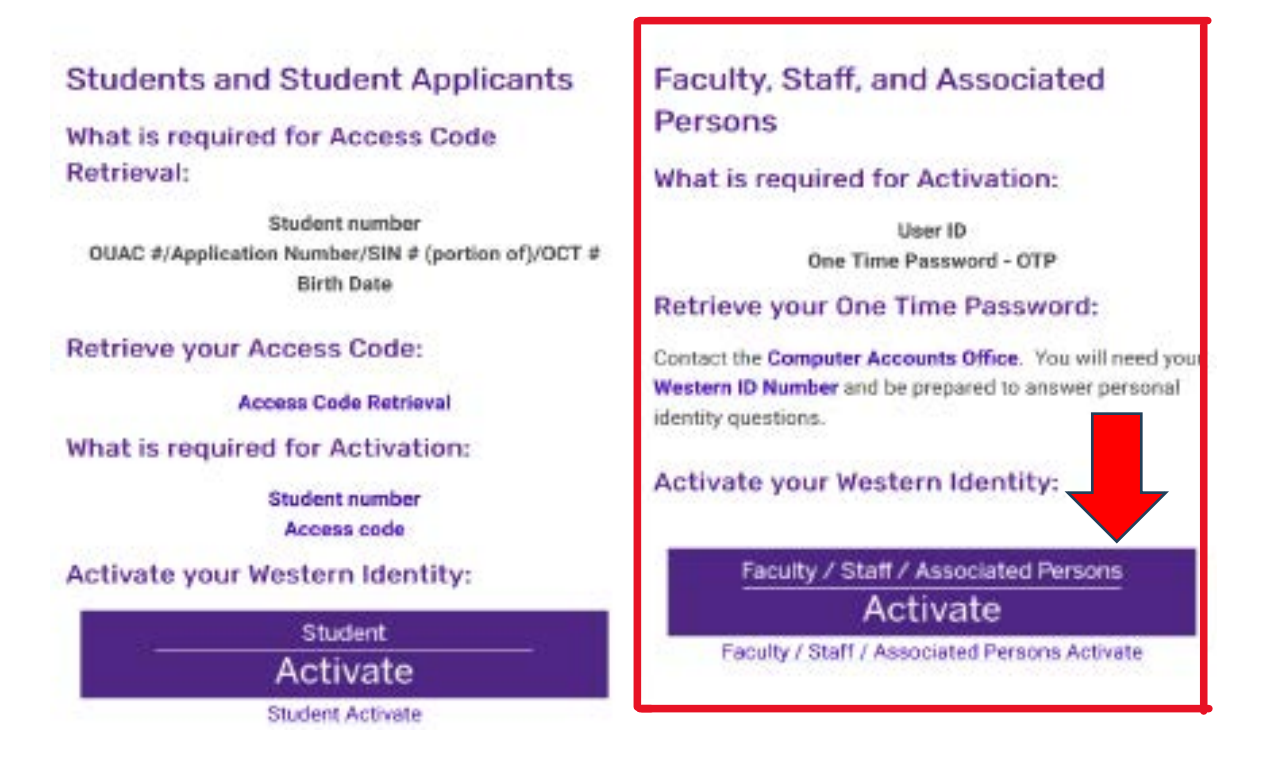

 Complete the activation steps on Western Identity Manager. When finished, a "success" message displays with a note to set up Multifactor Authentication (MFA). You will receive an email confirming activation.

Alumni whose Western Employee/Faculty ID Number is also their Student Number will have one Western ID username and can skip this step because they likely have already activated their Western ID username, or this will happen:

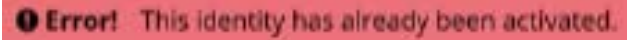

| Western Identity | <u>y Manager</u>                                   |                                                                         |              |              |   |
|------------------|----------------------------------------------------|-------------------------------------------------------------------------|--------------|--------------|---|
| Home             |                                                    |                                                                         |              | 6            | ) |
| Activate My Ide  | ntity                                              |                                                                         |              |              |   |
| () Verify        | 2 Policies                                         | 3 Set Answers                                                           | Set Password | S Activation |   |
|                  | Enter your User ID and Pass<br>Asterisk<br>User ID | word to verify your identity and click t (*) indicates a required field | Next.        |              |   |
|                  | Passwo                                             | rd *                                                                    |              |              |   |
|                  |                                                    |                                                                         |              |              |   |
|                  |                                                    |                                                                         | Next         |              |   |

5. Enroll in MFA here: <u>https://mfa.uwo.ca/steps\_to\_setup\_mfa.html</u>. Inquiries can be sent to: mfa-inquiries@uwo.ca

## Setup MFA at Western

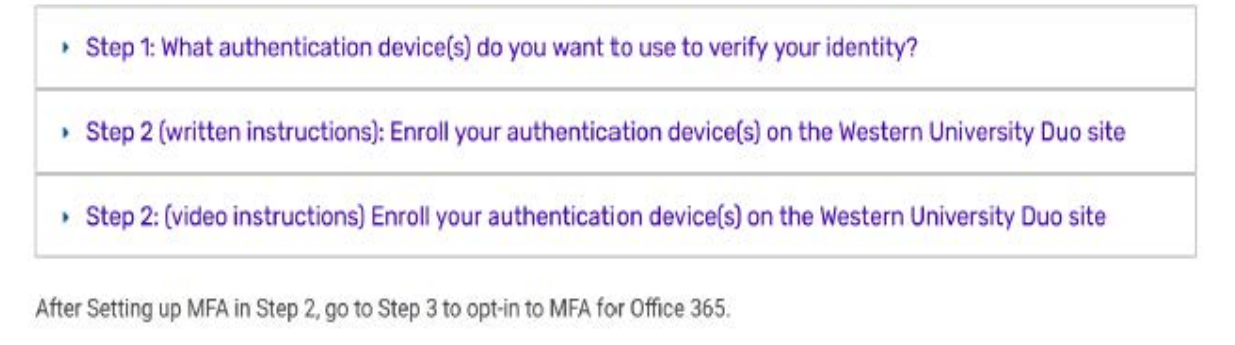

Step 3: Opt-in to MFA for Office 365

When you finish Step 2, the MFA is added to W@W by 9 am the next day. You will receive an email notification.

When you finish Step 3 (before 9 pm), MFA will be added to your Office 365 and Western UWO Email address by 7 am the next day.

6. Access your Western UWO email at <u>https://myoffice.uwo.ca/</u> using your Western ID username and password set up during the Western Identity activation.

**Email Forwarding**: How to redirect messages from your Office 365 email address to another email address. If you forward your mail, all new messages will automatically be sent to the address you specified.

Some examples of when you might want to use mail forwarding:

- if you have more than one email address
- if you are going to be away and you would like someone else to respond to your emails during this time.

## **Turn ON Email Forwarding**

- 1. Go to myoffice.uwo.ca and login
- 2. Click on Outlook
- 3. Click the Gear icon in the top right corner
- 4. Click on View all Outlook settings
- 5. In the left sidebar, under Mail, click Forwarding
- 6. Click Enable Forwarding
- 7. Enter the email address you wish to forward to
- 8. Ensure Keep a copy of forwarded messages is selected
- 9. Click Save.

**Testing Mail Forwarding:** Be sure to test that your email is being correctly forwarded to avoid generating a mail loop.

- 1. Send a message to your email address.
- 2. Check your destination email account (where you forwarded your messages to). The new message you sent should be there.
- 3. Your test message will appear in the inbox of your Western email address as well, unless you have removed the checkmark from Keep a Copy of the message.

### **Turn OFF Email Forwarding**

- 1. Go to myoffice.uwo.ca and login
- 2. Click on Outlook
- 3. Click the Gear icon in the top right corner
- 4. Click on View all Outlook settings
- 5. In the left sidebar, under Mail, click Forwarding
- 6. Uncheck Enable Forwarding
- 7. Click Save.